## 2(4-5) СОЗДАНИЕ ДИАГРАММЫ

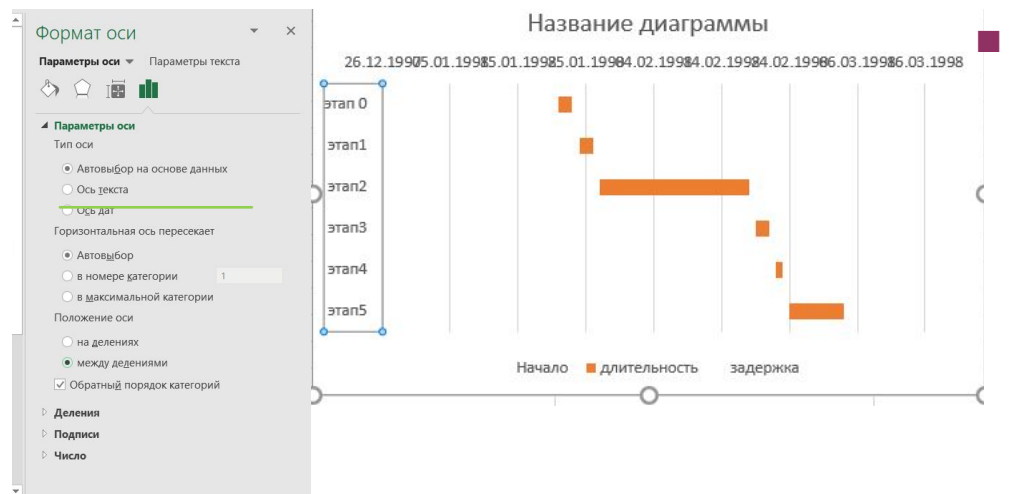

2.4 Порядок этапов можно менять, нажав лкм, и выбрав раздел **Формат** оси, там необходимо выбрать «обратный порядок...»

| Параметры оси                  |              |             |
|--------------------------------|--------------|-------------|
| Границы                        |              |             |
| <u>М</u> инимум                | 35800,0      | Сброс       |
| <u>М</u> аксимум               | 35870,0      | Автомати    |
| Деления                        |              |             |
| <u>О</u> сновные               | 10,0         | Автомати    |
| Промежуточные                  | 2,0          | Автомати    |
| Вертикальная ось               | пересекает   |             |
| Автовыбор                      |              |             |
| <u>З</u> начение оси           |              | 35          |
| <u>М</u> аксимально            | е значение п | о оси       |
| Цена деления                   |              | нет         |
| Отображать н                   | а диаграмме  |             |
| <u>л</u> огарифмическ<br>шкала | ая           | снование 10 |
|                                |              | 2           |

• 2.5 Для придание более презентабельног о вида необходимо выделить ось с датами, нажать ЛКМ выбрать Формат оси, затем корректировать занчение поля Минимум пока, график не примет красивый вид